| BMW pixel failure repairs webshe                                                                              | op           |
|----------------------------------------------------------------------------------------------------|--------------|
| : M Y 5<br>8000                                                                                               | TAT:<br>9398 |
| Step 5 - Order completed                                                                                      |              |
| Your order has been correctly sent and will be processed as soon as possible.                                 |              |
| An e-mail will be sent to you with all the data entered as well as shipment instructions and payment details. |              |
| In order to track your order, please note your Order Number:                                                  |              |
| Order Number: 09819-16444                                                                                     |              |
| If you want to pay now using your Credit Card, please dick on the 'Pay Now' button.                           |              |
| Pay Now<br>Best regards, Sales Staff.                                                                         |              |

At the end of the shopping process, you'll find a "pay now" button in the middle of the page. Click on it – it will redirect you to <u>www.paypal.com</u> website. We have a contract with PayPal to accept payment through it's website. **Please note, that you do not need to be registered at PayPal to issue a payment!** 

If you are not registered at PayPal:

|                                                                                                    | Ribbontrade LTD                                                                                                    |                                    |                                 |
|----------------------------------------------------------------------------------------------------|----------------------------------------------------------------------------------------------------|------------------------------------|---------------------------------|
| Click on the Continue" button Do not fill                                                                                                    | Order Number: 09819-16444                                                                                                    |                                    | Total: €30.00 EUR               |
| the "Email" or the "Password" boxes, just click "Continue".                                                                                                    | PayPal is the safer, easier way to pay<br>PayPal securely processes payments for Ribbontrade LTD. You can fir                                                                                                    | iish paying in a few cl            | PayPal Secure Payments          |
|                                                                                                    | Why use PayPal?<br>Lise your credit card online without exposing your card number to<br>metoworks.<br>- Speed through chevered No need to enter your card number or<br>address.                                                                                                    | LOG IN TO I<br>Email:<br>Password: | PAYPAL<br>ribbontrade@yahoo.com |
| Fill in the necessary details, and click "review and continue"                                                                                                    | Use your credit card or bank account (where available). <u>Continue</u>                                                                                                    |                                    | Forgot email or password?       |
| Crider Number: 09819-16444   Crider Number: 09819-16444   Cay with Credit Card or Log In   Learn more about PayPal - the safer, easier way to   Enter your billing information   Younty: Inited Kingdor   Payment Type Select Card   First Native: Select Card   Last Name: Select Card   Billing Address the 1: Select Card   Ornity: Select Card   Town(Dir): Select Card   County: Select Card   Home Telephone: Select Card   Home Telephone: Select Card   Home Telephone: Select Card   Home Telephone: Select Card   Home Telephone: Select Card   Home Telephone: Select Card | to pay.    Image: Secure Parameters   Image: Secure Parameters   I |                                    |                                 |

If you failed to go through the payment process, you can always contact Us on <u>ribbontrade@yahoo.com</u>, and we will send you a payment request that will make your payment easier. If you would like to see the whole shopping process from the very beginning, use this link: <u>www.pixelfix.net/how\_to\_buy\_pixel\_failure\_repairs.pdf</u>

Thank you for your purchase - we do appreciate your business! pixelfix.net Staff